# 3. <u>Beruflicher Bereich und Aktivierungscodes in MyGuichet.lu</u>

In diesem Kapitel finden Sie eine Zusammenfassung der einzelnen Schritte zum Einrichten eines beruflichen Bereichs, sowie zum Eingeben des Aktivierungscodes. Ausführliche Erläuterungen hierzu und allgemein zur Nutzung von MyGuichet.lu sind ebenfalls einsehbar auf <u>https://guichet.public.lu/de/citoyens/support/aide.html</u>.

( Hilfe ganz unten auf der Eingangsseite von guichet.public.lu )

#### 3.1. Beruflicher Bereich einrichten

Nach Eingabe von *"guichet.lu"* gelangen Sie zur Eingangsseite von Guichet.lu. Wählen Sie die gewünschte Sprache oben links. Loggen Sie sich ein durch Klicken auf diese Schaltfläche.

| Guichet.lu Bürger Unternehmen Leichte Sprache                                                                                                    |                          | Siche | einloggen                                   | FR DE EN                                                                                                    |
|----------------------------------------------------------------------------------------------------|--------------------------|-------|---------------------------------------------|----------------------------------------------------------------------------------------------------|
| Vorgänge nach Thema \vee Aktuelles                                                                                                    | Website durchsuchen      | Q     | Hilfe                                       | Kontakt                                                                                                    |
|                                                                                                    |                          |       |                                             |                                                                                                    |
| Finden Sie schnell und einfach die Informat                                                                                                    | ionen, die Sie benötige  | n.    |                                             |                                                                                                    |
| Finden Sie schnell und einfach die Informat                                                                                                    | ionen, die Sie benötige  | n.    | Unsere Seiten<br>Leichter Sprar<br>anzeigen | tin et al.                                                                                                    |
| Finden Sie schnell und einfach die Informat<br>auche nach Schlüsselwörtern                                                                                                    | tionen, die Sie benötige | n.    | Unsere Seiten<br>Leichter Spra<br>anzeigen  | nin en en en en en en en en en en en en en                                                                                                    |
| Finden Sie schnell und einfach die Informat<br>Ruche nach Schlüsselwörtern<br>Suchen Sie unter den Vorgängen<br>Beantragung eines Visums Daten im RNPP Diplomanerkennung                                                                                                    | tionen, die Sie benötige | n.    | Unsere Seiten<br>Leichter Sprad<br>anzeigen | hin and and a state of the state of the stat |
| Finden Sie schnell und einfach die Informat<br>suche nach Schlüsselwörtern<br>Suchen Sie unter den Vorgängen<br>Beantragung eines Visums Daten im RNPP Diplomanerkennung<br>Einkommensteuererklärung Gebührenpflichtige Verwarnung                                                                                                    | tionen, die Sie benötige | n.    | Unsere Seiten<br>Leichter Spra<br>anzeigen  | nin en en en en en en en en en en en en en                                                                                                    |
| Finden Sie schnell und einfach die Informat<br>Auche nach Schlüsselwörtern<br>Suchen Sie unter den Vorgängen<br>Beantragung eines Visums Daten im RNPP Diplomanerkennung<br>Einkommensteuererklärung Gebührenpflichtige Verwarnung<br>Luxemburgischer Staatsangehörigkeit Luxemburgischer Personalausweis Reisepass                                                                       | tionen, die Sie benötige | n.    | Unsere Seiten<br>Leichter Spra<br>anzeigen  | tin Article                                                                                                    |
| Finden Sie schnell und einfach die Informat<br>Suche nach Schlüsselwörtern<br>Suchen Sie unter den Vorgängen<br>Beantragung eines Visums Daten im RNPP Diplomanerkennung<br>Einkommensteuererklärung Gebührenpflichtige Verwarnung<br>Luxemburgische Staatsangehörigkeit Luxemburgischer Personalausweis Reisepass<br>Strafregisterauszug Termin bei der CNS Urlaub Wohnsitzbescheinigung | tionen, die Sie benötige | n.    | Unsere Seiten<br>Leichter Sprac<br>anzeigen | in en                                                                                                    |

Sich einloggen

Danach gelangen Sie auf diese Seite. Loggen Sie sich ein.

|                                                                                                    |                                                          | FR EN                                                                                                    |
|----------------------------------------------------------------------------------------------------|----------------------------------------------------------|----------------------------------------------------------------------------------------------------|
| s Angebot MyGuichet.lu zu benutzen, müssen Sie einen                                                | Anmeldemodus wählen.                                     |                                                                                                    |
|                                                                                                    | WÄHLEN SIE IHREN ANMELDEMODUS                            |                                                                                                    |
|                                                                                                    | Gouv                                                     | elDAS                                                                                                    |
|                                                                                                    | Course a                                                 |                                                                                                    |
| arbindung mithilfe eines LuxTrust-Produktes (Token, Karte, Signing<br>Stick) oder Personalausweises | Verbindung mithilfe eines Mobilgeräts und der App GouvID | Verbindung mit einer digitalen Identität aus einem anderen europäi-<br>schen Land (Weiterleitung auf eine andere Aufhentifizierungs-Seite) |

Nach Abfrage Ihres LuxTrust-Zertifikats richten Sie jetzt Ihren beruflichen Bereich ein. Hierzu klicken Sie auf

🏠 Meine Bereiche verwalten

| Privater Bereich | Berr                               | ufliche Bereiche                 |
|------------------|------------------------------------|----------------------------------|
|                  | Agri-Test<br>Bauerebetrib          | Bereichskennzeichnung: PM-1RP9P  |
|                  | MAUS Catherine<br>Exploitant bidon | Bereichskennzeichnung: PM-T1QTXI |
|                  | (B) MBR                            | Bereichskennzeichnung: PM-A2NJG  |
|                  | Mehr                               | anzeigen                         |
|                  |                                    |                                  |

### Zur Eingabe der erforderlichen Daten, klicken Sie auf

| · · · ·                                             |                                                                                                    |
|-----------------------------------------------------|----------------------------------------------------------------------------------------------------|
| stellen<br>tellen Sie e<br>ministrator<br>ormatione | inen beruflichen MyGuichet.lu-Bereich für Ihr Unternehmen. Sie fungieren als<br>· und können anderen Benutzern Zugang zu diesem Bereich geben. <u>Mehr</u><br>효 C <sup>3</sup> |
| •                                                   | Einen beruflichen Bereich erstellen                                                                                                    |
|                                                     |                                                                                                    |
| rstell                                              | ung eines beruflichen Bereichs                                                                                                    |
|                                                     | 5                                                                                                    |
| Michtleld                                           | or Porsich                                                                                                    |
| eben Sie die                                        | er bereich<br>Bezeichnung ein, die angezeigt werden soll, um ihren beruflichen Bereich zu identifizieren                                                                       |
| ezeichnung                                          | des beruflichen Bereichs * : 🕚                                                                                                    |
|                                                     |                                                                                                    |
|                                                     |                                                                                                    |
| Stammda                                             | aten der juristischen Person, eines Selbständigen oder eines Vereins                                                                                                    |
| eben Sie die                                        | Informationen zu Ihrer juristischen Person ein.                                                                                                    |
| lezeichnung,                                        | 'Firma * : 🚺                                                                                                    |
|                                                     |                                                                                                    |
|                                                     |                                                                                                    |
| hre Benu                                            | itzerinformationen                                                                                                    |
|                                                     |                                                                                                    |
| lame:                                               |                                                                                                    |
| lame:                                               |                                                                                                    |
| lame:<br>orname:                                    |                                                                                                    |
| lame:<br>formarne:<br>hre E-Mail-Ac                 | Iresse *: 1                                                                                                    |
| lame:<br>'orname:<br>hre E-Mail-Ac                  | Iresse *: 0                                                                                                    |
| lame:<br>'orname:<br>hre E-Mail-Ac                  | Iresse *: 0                                                                                                    |

Geben Sie alle erforderlichen Angaben ein und beenden Sie Ihre Eingaben mit

Bestätigen

Nun gelangen Sie auf die Hauptseite Ihres neuen beruflichen Bereichs.

| /GUICNET.IU                                                                                                    | RAT KOPPELN V Fortbildungskurs V   FR DE EI                                                                        |
|----------------------------------------------------------------------------------------------------|----------------------------------------------------------------------------------------------------|
| Meine Vorgänge Meine beruflichen Daten Meine Mitteilungen                                                                                                    |                                                                                                    |
| ein beruflicher Bereich Fortbildungskurs                                                                                                    | Jean-Paul Alphonse Didi                                                                                            |
| Daten im Fokus     Registrierung der Aktivierungscodes                                                                                                    | ĉ                                                                                                    |
| Meine Vorgänge       0 Zu berichtigen         /erfolgen Sie den Status Ihrer laufenden Vorgänge oder erstellen Sie einen ieuen Vorgang über den Katalog.       0 In Vorbereitung | Mein Profil<br>Vervollständigen Sie Ihr Profil, um administrative<br>Formulare noch schneller ausfüllen zu können. |
| + Neuer Vorgang                                                                                                    |                                                                                                    |
| E Meine Derufflichen Daten<br>fier können Sie die bei den Behörden gespeicherten authentischen Quellen abrufen.                                                                  | Meine Dokumente Speichern und greifen Sie auf Dokumente zurück,                                                    |
| Meine Mitteilungen Meine Mitteilungen ab, die Sie von den Behörden erhalten haben. Nicht gelesene Mitteilungen                                                                   | die Sie für künftige Vorgänge verwenden<br>möchten.                                                                |

<u>Nebenbei bemerkt:</u> Maus Kätti hat sich hier einen Bereich unter dem Namen "Fortbildungskurs" angelegt. Auf anderen Bildern in diesem Handbuch finden Sie ebenfalls den Namen MAUS CATHERINE, da die Bilder aus zwei verschiedenen Testversionen stammen. Lassen Sie sich daran nicht stören. In Wirklichkeit erscheint überall derselbe Name des Bereichs.

### 3.2. Aktivierungscode eingeben

Solange Sie Ihren Aktivierungscode nicht eingegeben haben, ist der Vorgang zur Antragstellung nicht zugänglich. Folgende Fehlermeldung erscheint:

Dieser Vorgang kann nicht ausgeführt werden, weil der Bereich nicht für die Art von Vorgang zertifiziert ist.

Wählen Sie in der Menüleiste (oben auf der Hauptseite des beruflichen Bereichs) den Bereich

Meine beruflichen Daten

. Hiermit gelangen Sie zu den beruflichen Daten Ihres Betriebs.

|                                                              |      |                                  | Zugangscode er<br>Authentische                                | forderlich, um diese authentische Quelle ab:<br>Quelle verfügbar (Zugangscode bereits einge   | zurufen 🤇<br>geben) 🄇 |
|--------------------------------------------------------------|------|----------------------------------|---------------------------------------------------------------|-----------------------------------------------------------------------------------------------|-----------------------|
| Steuern                                                      | Ę    | Bauen/Umwelt                     | Landwirtschaft und Weinbau                                    | Wohnen                                                                                        | G                     |
| • TVA                                                        |      | Taxis: Warteliste                |                                                               | MECO : Fiches d'hébergement -                                                                 | ۲                     |
| <ul><li>Lohnsteuerkarten</li><li>Dokumente (MwSt.)</li></ul> | ٢    |                                  | Registrierung der     Aktivierungscodes     Traçage de bétail | Gestion des tablettes et<br>smartphones<br>• MECO : Visualisation des fiches<br>d'hébergement |                       |
| Freizeit                                                     | 3 No | Personalwesen 🔕                  | Betriebsratswahlen                                            | Lebensmittelsicherheit                                                                        |                       |
| <ul> <li>Source Exacte de test (de)</li> <li>Jagd</li> </ul> | ٢    | Betriebliches Altersvorsorgewerk | Registrierung der     Aktivierungscodes                       | Lebensmittelbetriebe                                                                          | ۲                     |

 <u>Registrierung der</u> <u>Aktivierungscodes</u>
 Traçage de bétail ٢

Klicken Sie auf "Registrierung der Aktivierungscodes"

Sie gelangen jetzt auf die Seite zur Eingabe des Aktivierungscodes.

|                                                                                                    | Stammdaten Benutzer Zertifizierungen |
|----------------------------------------------------------------------------------------------------|--------------------------------------|
| Service d'Economie Rurale - Certification demande d'aide géospatiale                                               | agricole et viticole                 |
| Hauptvollmacht                                                                                                    |                                      |
| Sie möchten von Ihrem beruflichen Bereich aus auf die zertifizierten Daten Ihres Unternehmens zugreifen.           |                                      |
| Durch die Bestätigung dieses Codes haben alle Benutzer dieses beruflichen Bereichs Zugang zu diesen Informationen. |                                      |
| Zugangscode Inhaber *                                                                                              |                                      |
|                                                                                                    |                                      |
| Bestätigen                                                                                                    |                                      |
|                                                                                                    |                                      |
|                                                                                                    |                                      |
| Ernaltene Vollmachten                                                                                              |                                      |
| Derzeit haben Sie keine Zugangsvollmacht.                                                                          |                                      |
|                                                                                                    |                                      |
| Finen Zugeng hingufügen                                                                                            |                                      |

Hier wird unterschieden zwischen:

| Hauptvollmacht        | Hier geben Sie Ihren persönlichen Code ein, falls Sie<br>selbst Ihren Antrag erstellen. Dies gilt ebenfalls für<br>Familienmitglieder, die auf dem Betrieb gemeldet sind.<br>Andere Personen sollen den Beratercode benutzen. |
|-----------------------|----------------------------------------------------------------------------------------------------|
| Erhaltene Vollmachter | Falls Sie eine Vertrauensperson oder einen Berater mit<br>der Erstellung Ihres Antrags beauftragen, so trägt<br>diese(r) den Beratercode in dieses Feld in deren/dessen<br>beruflichen Bereich ein.                           |

#### Klarstellung zum Thema "Bevollmächtigter":

Als "Bevollmächtigte" gelten nicht nur Berater und Beratungsdienste, sondern ganz allgemein Personen Ihres Vertrauens. Dies können z.B. auch Familienangehörige oder Bekannte sein. Wir empfehlen Ihnen Ihrer Vertrauensperson beim Ausfüllen beizustehen und ihr somit die notwendigen Hinweise zu geben. Denn, beachten Sie: Der Antragsteller bleibt immer für die Angaben in seinem Antrag verantwortlich. Aus diesem Grund raten wir Ihnen in einer schriftlichen Vollmacht die übertragenen Aufgaben zu klären.

## 4. <u>Verwalten von Vorgängen</u>

Hinweis:

Die Antragstellung wird in MyGuichet.lu, wie alle anderen elektronischen Behördengänge, als Vorgang (oder Verwaltungsvorgang) bezeichnet. Diesen Begriff werden wir in der Folge mehrmals verwenden.

#### 4.1. <u>Neuer Vorgang erstellen</u>

Nachdem Sie sich in MyGuichet.lu eingeloggt, Ihren beruflichen Bereich eingerichtet und Ihre Antragsdaten freigeschaltet haben, indem Sie Ihren Aktivierungscode eingegeben haben, klicken Sie nun auf:

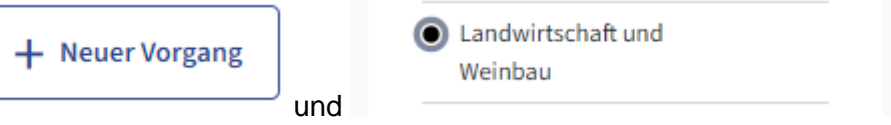

Sie finden den Vorgang dann in der Tabelle.

Das Antragsformular enthält Ihre Antragsdaten des letzten Jahres. Anhand dieser Daten nehmen Sie nun die notwendigen Anpassungen vor.